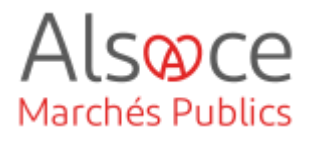

# eForms 16 avis de marché (ex JOUE 02)

Mis à jour le 21/02/2025 Profil utilisateur : Acheteurs

#### Nombre d'étapes : 2

| 1. | Vérifiez votre profil                   | 4 |
|----|-----------------------------------------|---|
| 2. | eForms 16 : avis de marché (ex JOUE 02) | 6 |

#### RECOMMANDATIONS AVANT DE DEMARRER

- Privilégier les navigateurs suivants : Firefox, Chrome
- Démarrer Mon Assistant Marchés Publics en cliquant sur le raccourci bureau lorsque vous allez sur la Plateforme AMP

#### **BESOIN D'AIDE**

- L'ensemble des pas-à-pas actualisés Alsace Marchés Publics sont téléchargeables sur <u>https://www.alsacemarchespublics.eu/</u>
- Consulter notre foire aux questions sur https://www.alsacemarchespublics.eu/
- Adresse email support : contact@alsacemarchespublics.eu

N° support Alsace Marchés Publics : 03.69.49.39.10 (du lundi au vendredi de 9h à 12h / 14h à 17h)

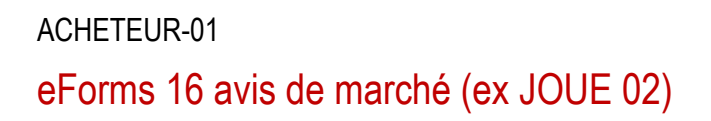

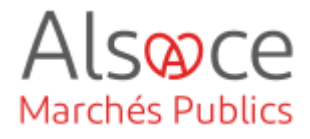

#### Avant de commencer la saisie quelques explications :

|                                                                                                    | Compléter les champs             |  |  |  |
|----------------------------------------------------------------------------------------------------|----------------------------------|--|--|--|
| * Identifiant interne (BT-22-Lot) ):                                                                                                    | notés « OBLIGATOIRE »,           |  |  |  |
|                                                                                                    | attention certains champs        |  |  |  |
| Valeur estimée hors TVA (BT-27-Lot) : 221000                                                                                                    | qui ne sont pas notés            |  |  |  |
|                                                                                                    | obligatoires et certains         |  |  |  |
|                                                                                                    | doivent être complétés           |  |  |  |
|                                                                                                    | pour que l'avis soit             |  |  |  |
|                                                                                                    | conforme juridiquement.          |  |  |  |
|                                                                                                    |                                  |  |  |  |
| Pour les procédures supérieures aux seuils européens :                                                                                                    |                                  |  |  |  |
| Art. R. 2161-2 du CCP Le délai minimal de réception des candidatures et des offre<br>calendaires à compter de la date de l'envoi de l'avis de marché.                         | es est de trente-cinq jours      |  |  |  |
| Art. R. 2161-3 du CCP Le délai minimal fixé à l'article R. 2161-2 peut être ramené                                                                                            | ):                               |  |  |  |
| 1° A quinze jours si l'acheteur a publié un avis de préinformation ou un avis périodique inc                                                                                  | dicatif qui n'a pas été utilisé  |  |  |  |
| comme avis d'appel à la concurrence et lorsque les conditions suivantes sont réunies :                                                                                        |                                  |  |  |  |
| <ul> <li>a) L'avis de préinformation ou l'avis périodique indicatif a été envoyé pour publication trente-cinq jours au moin<br/>date d'envoi de l'avis de marché :</li> </ul> | ns à douze mois au plus avant la |  |  |  |
| b) Cet avis contient les mêmes renseignements que ceux qui figurent dans l'avis de marché, pour autant que                                                                    | ces renseignements soient        |  |  |  |
| disponibles au moment de son envoi pour publication ;                                                                                                    |                                  |  |  |  |
| 2° A trente jours si les candidatures et les ottres sont ou peuvent être transmises par voie électronique ;                                                                   |                                  |  |  |  |
|                                                                                                    |                                  |  |  |  |
| Comment savoir quels champs sont juridiquement obligatoires :                                                                                                    |                                  |  |  |  |
| - Règlement d'exécution (UE) 2023/2884 du 20 décembre 2023 :                                                                                                    |                                  |  |  |  |
| https://eur-lex.europa.eu/legal-content/FR/TXT/PDF/?uri=OJ:L_20230288                                                                                                    | 4                                |  |  |  |
| - Fiche de la DAJ « Comment utiliser les formulaires européens ? » màj 1er                                                                                                    | avril 2019 :                     |  |  |  |
| https://www.economie.gouv.fr/files/files/directions_services/daj/marches_r                                                                                                    | oublics/conseil_acheteurs/fi     |  |  |  |
| ches-techniques/mise-en-oeuvre-procedure/utiliser-formulaires-europeens                                                                                                    | s-2019.pdf?v=1699277027          |  |  |  |
|                                                                                                    |                                  |  |  |  |
|                                                                                                    | Dour modifier un champ           |  |  |  |
| Nature du marché (BT-23-Procedure) : Fournitures                                                                                                    |                                  |  |  |  |
|                                                                                                    | la croix rouge pour effacer      |  |  |  |
|                                                                                                    | la donnée                        |  |  |  |
|                                                                                                    |                                  |  |  |  |
|                                                                                                    |                                  |  |  |  |
|                                                                                                    |                                  |  |  |  |

ACHETEUR-01

## eForms 16 avis de marché (ex JOUE 02)

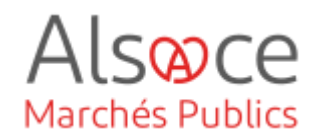

| Date de début (BT-536-Lot) : 29/03/20<br>Date de fin (BT-537-Lot) : 11/mm/(tr                                                                                                    |                                                                                                    | Pour changer la date<br>cliquer sur supprimer                        |  |  |
|----------------------------------------------------------------------------------------------------|----------------------------------------------------------------------------------------------------|----------------------------------------------------------------------|--|--|
|                                                                                                    | Aide Sauvegarder Quitter                                                                                                    | En bas de page la flèche<br>grise vous renvoie en<br>haut de la page |  |  |
| Comment traiter les codes                                                                                                    | erreurs : vous les trouverez en bas de la page de s                                                                                                    | aisie.                                                               |  |  |
| Dans la colonne section, est indiqué l'onglet où se trouve l'erreur mais sans toutefois préciser le sous-onglet, le cas échéant. Dans la colonne liste, vous avez des explications et des mentions « BT » ou « OPT » qui vous permettent de repérer plus facilement où est l'erreur.                                           |                                                                                                    |                                                                      |  |  |
| SECTION                                                                                                    | LISTE DES ERREURS RELEVÉES DANS VOTRE FORMULAIRE DE                                                                                                    | PUBLICATION                                                          |  |  |
| <u>GR-Lot - 4</u>                                                                                                    | 'Organisation remplissant ce rôle' (OPT-301-Lot-ReviewOrg) est oblig<br>marché – directive générale, régime ordinaire'                                                                                                    | jatoire dans le type d'avis '16 – Avis de                            |  |  |
| <ol> <li><u>Cliquer sur le GR dans la colonne section,</u></li> <li><u>Faire une recherche de l'erreur en se plaçant sur l'onglet ou sous-onglet,</u></li> <li><u>Taper sur le clavier « CTRL + F »,</u></li> <li>Renseigner le code erreur recherché, par exemple « OPT 310 » ou en copiant/collant le code erreur</li> </ol> |                                                                                                    |                                                                      |  |  |
| Organisation chargée des procédu<br>* Organisation remplissant ce u<br>Organisation fournissant les inform                                                                                                    | Organisation chargée des procédures de recours (GR-Lot-ReviewOrg)  * Organisation remplissant ce rôle (OPT-301-Lot-ReviewOrg) : DBLIGATORE ! ORG-0001 - Collectivité européenne d'Alsace ORG-0002 - Tribunal Administratif de Strasbourg Organisation fournissant les informations sur le recours (GR-L ot TPO-0001 |                                                                      |  |  |
|                                                                                                    |                                                                                                    |                                                                      |  |  |

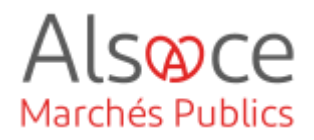

## 1. Vérifiez votre profil

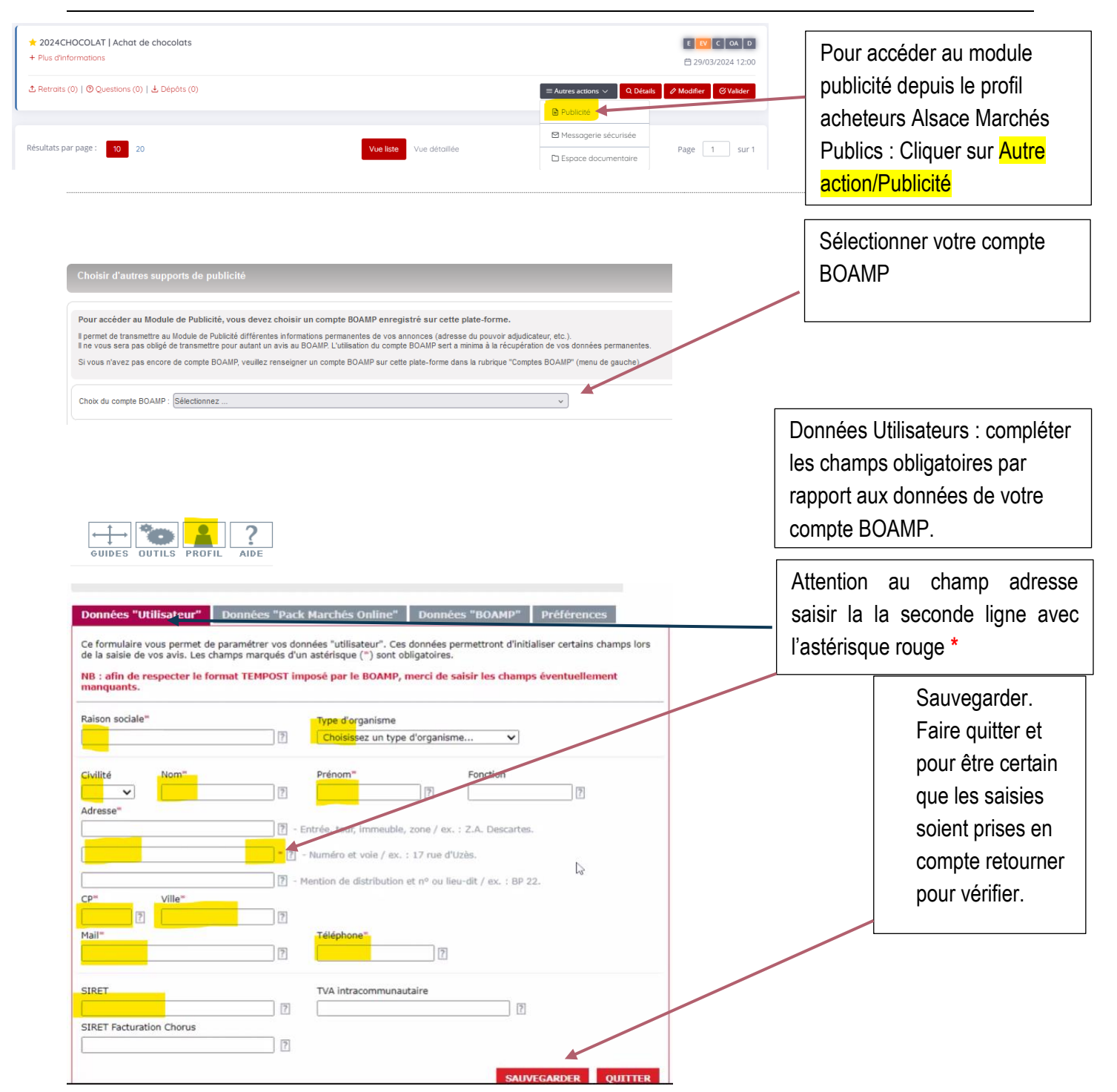

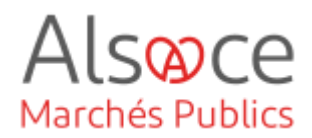

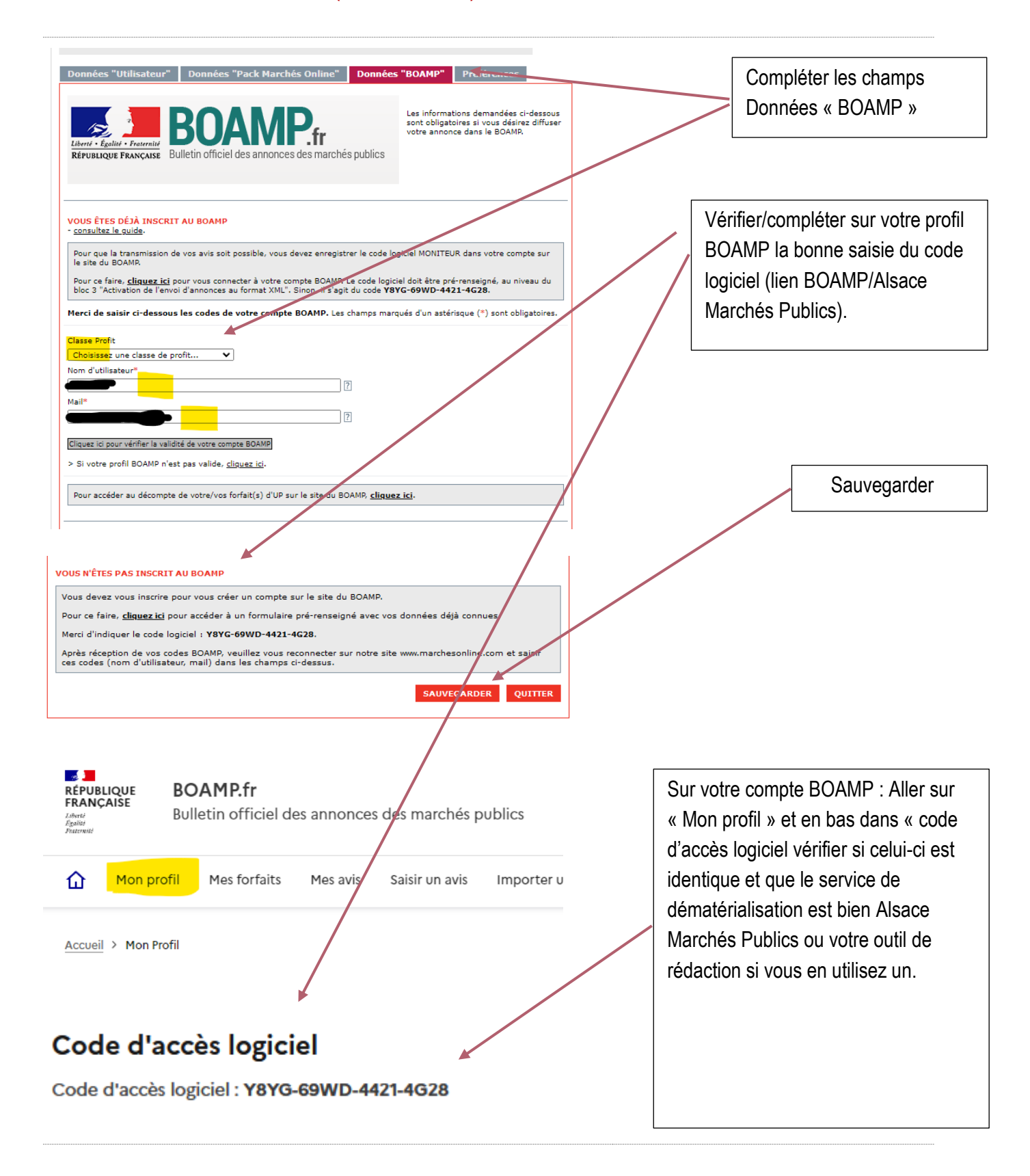

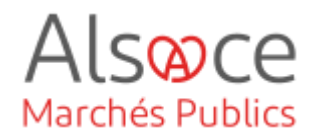

## 2. eForms 16 : avis de marché (ex JOUE 02)

| Nouvel avis Avis en                 | o cours Avis publiés                                              |                                    |                                                     |           |                |          |                                       |
|-------------------------------------|-------------------------------------------------------------------|------------------------------------|-----------------------------------------------------|-----------|----------------|----------|---------------------------------------|
| TYPE D'ORGANISME:                   | Collectivités territoriales et                                    | établissemer                       | its publics territoriau                             | x         |                | <b></b>  |                                       |
|                                     | <ul> <li>Etat et établissements publi</li> </ul>                  | ics nationaux                      | -                                                   |           |                | Cochei   | les champs selon votre                |
|                                     | O Etablissements publics de si                                    | anté                               |                                                     |           |                | entité e | et le type de consultation            |
|                                     | O Domaine de la défense et de                                     | e la sécurité                      |                                                     |           |                |          | us voulez lancer. Puis                |
|                                     | 🔿 Entité adjudicatrice 🗣                                          |                                    |                                                     |           |                |          |                                       |
|                                     | O Autres acheteurs                                                |                                    |                                                     |           |                | ciiquez  | sur <mark>Creer un nouvei avis</mark> |
|                                     | Acheteurs privés                                                  |                                    |                                                     |           |                | OU SI V  | ous souhaitez dupliquer               |
|                                     |                                                                   |                                    |                                                     |           |                | un avis  | existant Créer une copie              |
| TYPE D'AVIS:                        | Planification                                                     |                                    |                                                     |           |                |          |                                       |
|                                     | Mise en concurrence avis de                                       | marché                             |                                                     |           |                |          |                                       |
|                                     | OMise en concurrence avis de                                      | concession                         |                                                     |           |                |          |                                       |
|                                     | OMise en concurrence avis de                                      | concours                           |                                                     |           |                |          |                                       |
|                                     | ONotification préalable d'attrib                                  | oution directe                     | 2                                                   |           |                |          |                                       |
| TYPE DE MARCHÉ:                     | Fournitures                                                       |                                    |                                                     |           |                |          |                                       |
|                                     | OTravaux                                                          |                                    |                                                     |           |                |          |                                       |
|                                     | OServices                                                         |                                    |                                                     |           |                |          |                                       |
|                                     | OServices sociaux et services                                     | spécifiques                        |                                                     |           |                |          |                                       |
| MONTANT DU MARCHÉ:                  | <u>Rappel des règles de publici</u><br>Code de la commande public | <u>ité des marc</u><br><u>que)</u> | <u>chés publics (articl</u>                         | e R. 2131 | <u>-12 du</u>  |          |                                       |
|                                     | OEntre 90 000 euros et le seu                                     | il européen                        |                                                     |           |                |          |                                       |
|                                     | OSupérieur au seuil européen                                      |                                    |                                                     |           |                |          |                                       |
| TYPE PROCÉDURE:                     | Procédure formalisée                                              |                                    |                                                     |           |                |          |                                       |
| VOICI LES FORMULAIRE                | S ADAPTÉS À VOTRE CONSULT                                         | ATION:<br>Supports                 | s de diffusion con                                  | npatibles |                |          |                                       |
|                                     |                                                                   | Marchés<br>Online                  | Presse<br>professionnelle/<br>Journaux<br>habilités | воамр     | JOUE<br>Direct | Coche    | er Avis de marché directive           |
| Avis de marché directive<br>Joue 2) | générale régime ordinaire (ex                                     | 0                                  | 0                                                   | 0         | 0              |          | ale regime orunnane (ex               |
| Accéder à l'ensemb                  | le des formulaires                                                | 🗇 CRÉER P                          | AR COPIE CRÉ                                        | ER UN NO  | UVEL AVIS      | Jue      | <u>~</u> ,                            |

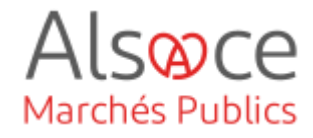

| de l'annonce                                                                                |                                                       | []                          |
|---------------------------------------------------------------------------------------------|-------------------------------------------------------|-----------------------------|
| 12345                                                                                       |                                                       | Commencer par l'Onglet 1 :  |
|                                                                                             |                                                       | Saisir toutes les           |
| Organisations                                                                               |                                                       | coordonnées nécessaires ·   |
|                                                                                             |                                                       | Entitá mombros du           |
|                                                                                             |                                                       |                             |
| Organisations                                                                               |                                                       | groupement, tribunal        |
|                                                                                             |                                                       |                             |
| Organisations mentionnées dans l'avis (GR-Organisations) (1)                                |                                                       |                             |
|                                                                                             | Ajouter Supprimer                                     |                             |
| * Identifiant - Entreprise (OPT-200-Organization-Company) :<br>: oBLIGATORE                 | ORG-0002                                              |                             |
| Organisation (GR-Company)                                                                   |                                                       |                             |
| organization (or company)                                                                   | Mairia d'Aleacabaim                                   |                             |
| * Nom officiel (BT-500-Organization-Company) :                                              |                                                       | Coordonnées de votre entité |
|                                                                                             |                                                       |                             |
| Identifiant juridique de l'entreprise (GR-Organisation-Identifier)                          | (1)                                                   |                             |
|                                                                                             | Ajouter                                               |                             |
| * Numéro d'enregistrement (BT-501-Organization-Company) :<br>OBLIGATOIRE !                  | Votre nº de SIRET                                     |                             |
|                                                                                             |                                                       |                             |
| Departement (BI-16-Organization-Company) :                                                  |                                                       |                             |
| Adresse internet (BT-505-Organization-Company) :                                            | lien vers votre site internet/marchés (si existant)   |                             |
| Point de terminaison pour l'échange d'informations (URL)<br>(BT-509-Organization-Company) : | https://plateforme.alsacemarchespublics.eu/entreprise |                             |
| Adresse (GR-Company-Address)                                                                |                                                       |                             |
|                                                                                             | []                                                    |                             |
| Adresse postale (BT-510(a)-Organization-Company) :                                          |                                                       |                             |
|                                                                                             | rue d'Alsaceheim                                      |                             |
| Adresse postale (BT-510(b)-Organization-Company) :                                          |                                                       |                             |
|                                                                                             | BP                                                    |                             |
| Adresse postale (BT-510(c)-Organization-Company) :                                          |                                                       | Bas-Rhin FRF11              |
|                                                                                             | Alsacebeim                                            | Haut-Rhin FRF12             |
| * Ville (BT-513-Organization-Company) :<br>OBLIGATORE !                                     |                                                       |                             |
|                                                                                             | code postal                                           |                             |
| Code postal (BT-512-Organization-Company) :                                                 |                                                       |                             |
| Subdivision pays (NUTS) (BT-507-Organization-Company) :                                     | Bas-Rhin                                              |                             |
| * Pays (BT-514-Organization-Company) :                                                      | France V X                                            |                             |
|                                                                                             |                                                       |                             |
|                                                                                             |                                                       |                             |
| Point de contact (GR.Company.Contact)                                                       |                                                       |                             |
| one as contact (on-company-contact)                                                         |                                                       |                             |
| Point de contact (BT-502-Organization-Company) :                                            |                                                       |                             |
| * Advance Alectropique (PT-506-Occasion-tion-Community)                                     |                                                       |                             |
| * Téléphone (BT-506-Organization-Company) :<br>* Téléphone (BT-503-Organization-Company) :  | votre adresse mail                                    |                             |
| Télécopieur (BT-739-Organization-Company) :                                                 | vore n. de delephonel                                 |                             |
| (crission company)                                                                          |                                                       |                             |

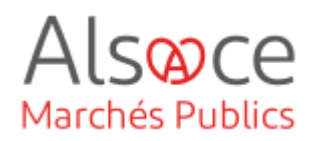

| nisauon (GR-Company)                                                                                                    |                                                                                                    | Saisir les coordonnées du Tribun                                                                         |
|----------------------------------------------------------------------------------------------------|----------------------------------------------------------------------------------------------------|----------------------------------------------------------------------------------------------------|
| * Nom officiel (BT-500-Organization-Company) :<br>OBLIGATORE !                                                                                                    | Tribunal Administratif de Strasbourg                                                                                                    | dont dépend votre entité.                                                                                |
| tifiant juridique de l'entreprise (GR-Organisation-Identifier) (                                                                                                    | 1)                                                                                                    | Tribunal Administratif de Strasbor                                                                       |
| * Numéro d'enregistrement (BT-501-Organization-Company) :                                                                                                    | 17670005200010                                                                                                    | Ajouter SIRE I : 17670005200010<br>31. avenue de la Paix                                                 |
| DELIGATORE !                                                                                                    |                                                                                                    | 67070 Strasbourg                                                                                         |
| Département (BT-16-Organization-Company) :                                                                                                    |                                                                                                    | Nuts : FRF11                                                                                             |
| Adresse internet (BT-505-Organization-Company) :<br>Point de terminaison pour l'échanne d'informations (URI)                                                                                                    |                                                                                                    | France                                                                                                   |
| (BT-509-Organization-Company) :                                                                                                    |                                                                                                    | greffe.ta-strasbourg@juradm.fr                                                                           |
| esse (GR-Company-Address)                                                                                                    |                                                                                                    | 0388212323                                                                                               |
|                                                                                                    | 31, avenue de la Paix                                                                                                    |                                                                                                    |
| Adresse postale (BT-510(a)-Organization-Company) :                                                                                                    |                                                                                                    | Tribunal indicisira da Strachaura                                                                        |
| Adresse postale (BT-510(b)-Organization-Company) :                                                                                                    |                                                                                                    | SIRET : 49003150700018                                                                                   |
| Adresse postale (BT-510(c)-Organization-Company) :                                                                                                    |                                                                                                    | 67070 Strasbourg                                                                                         |
| * Ville (BT-513-Organization-Company) :<br>DBLIGATORE :                                                                                                    | Strasbourg                                                                                                    | 0388752727                                                                                               |
| Code postal (BT-512-Organization-Company) :                                                                                                    | 67070                                                                                                    |                                                                                                    |
| Subdivision pays (NUTS) (BT-507-Organization-Company) :<br>* Pays (BT-514-Organization-Company) :<br>uBulgentome :                                                                                                    | Bas-Rhin  France                                                                                                    | ]×<br>]×                                                                                                 |
| it de contact (GR-Company-Contact)                                                                                                    |                                                                                                    |                                                                                                    |
| Point de contact (BT-502-Organization-Company) :                                                                                                    |                                                                                                    |                                                                                                    |
| * Adresse électronique (BT-506-Organization-Company) :                                                                                                    | greffe.ta-strasbourg@juradm.fr                                                                                                    |                                                                                                    |
| * Téléphone (BT-503-Organization-Company) :                                                                                                    | 0388212323                                                                                                    |                                                                                                    |
| relecopieur (Bi-739-Organization-Company) :                                                                                                    |                                                                                                    |                                                                                                    |
|                                                                                                    |                                                                                                    | Sauvegarder. L'origiet l'res                                                                             |
| Ai                                                                                                    | de Sauvegarder Quitter 🛧                                                                                                    | rouge tant que les données                                                                               |
|                                                                                                    |                                                                                                    | sont pas affectees aux ongl                                                                              |
|                                                                                                    |                                                                                                    | 2 3 4 ou 5. Attention les                                                                                |
|                                                                                                    |                                                                                                    | coordonnées saisies doiven                                                                               |
|                                                                                                    |                                                                                                    | être obligatoirement utilisée                                                                            |
| Aperçu<br>de l'annonce                                                                                                    |                                                                                                    |                                                                                                    |
|                                                                                                    | Sauvegarder Quitter Vérifier annonce                                                                                                    |                                                                                                    |
| 1 2 3 4 5                                                                                                    |                                                                                                    |                                                                                                    |
| 1     2     3     4     5       Partie contractante et prestataire de services                                                                                                    |                                                                                                    | Onglet 2 : compléter les                                                                                 |
| 1       2       3       4       5         Partie contractante et prestataire de services    Acheteur (GR-ContractingAuthority) (1)                                                                                                    | Ajouter Copier                                                                                                    | Onglet 2 : compléter les champs selon votre entité                                                       |
| 1       2       3       4       5         Partie contractante et prestataire de services         Acheteur (GR-ContractingAuthority) (1)         Acheteur (GR-ContractingAuthority-Buyer)                                                                                                    | Ajouter Copier                                                                                                    | Onglet 2 : compléter les<br>champs selon votre entité<br>ORG-0001. Sauvegarder                           |
| 1       2       3       4       5         Partie contractante et prestataire de services         Acheteur (GR-ContractingAuthority) (1)         Acheteur (GR-ContractingAuthority) (1)         • Organisation remplissant ce rôle (OPT-300-Procedure-Buyer) (0): 00: 00: 00: 00: 00: 00: 00: 00: 00:                                                                                                    | Ajouter Copier                                                                                                    | Onglet 2 : compléter les<br>champs selon votre entite<br>ORG-0001. Sauvegarder                           |
| 1       1       1       1       1         Partie contractante et prestataire de services         Acheteur (GR-ContractingAuthority) (1)         Acheteur (GR-ContractingAuthority) (1)         * Organisation remplissant ce rôle (OPT-300-Procedure-Buyer) () : []         * Forme juridique de l'acheteur (BT-11-Procedure-Buyer) () : []         * Activité du pouvoir adjudicateur (BT-10-Procedure-Buyer) : []                                                                                                    | Ajouter Copier<br>xg-000] - Collectivité européenne d'Alsace v X<br>xorraé locale v X<br>svices d'edministration générale v X                                                  | Onglet 2 : compléter les<br>champs selon votre entité<br>ORG-0001. Sauvegarder                           |
| Acheteur (GR-ContractingAuthority) (1)  Acheteur (GR-ContractingAuthority) (1)  Acheteur (GR-ContractingAuthority) (1)       Organisation remplissant ce rôle (OPT-300-Procedure-Buyer) ① : 00          " Organisation remplissant ce rôle (OPT-300-Procedure-Buyer) ① : 00          " Activité du pouvoir adjudicateur (BT-11-Procedure-Buyer) : 01          " Activité du pouvoir adjudicateur (BT-10-Procedure-Buyer) : 01          " Profil de l'acheteur (BT-508-Procedure-Buyer) : 01          " Drostiteur (BT-508-Procedure-Buyer) : 01                                                                                                    | Ajouter Copier<br>sg-0001 - Collectivité européenne d'Alsace V ×<br>storeé locale V ×<br>svices d'administration générale V ×                                                  | Onglet 2 : compléter les<br>champs selon votre entite<br>ORG-0001. Sauvegarder                           |
| Acheteur (GR-ContractingAuthority) (1)  Acheteur (GR-ContractingAuthority) (1)  Corganisation remplissant ce rôle (OPT-300-Procedure-Buyer) () :      Greme juridique de l'acheteur (BT-11-Procedure-Buyer) () :      Greme juridique de l'acheteur (BT-10-Procedure-Buyer) () :      Greme juridique de l'acheteur (BT-10-Procedure-Buyer) () :      Greme juridique de l'acheteur (BT-10-Procedure-Buyer) () :      Greme juridique de l'acheteur (BT-10-Procedure-Buyer) () :      Greme juridique de l'acheteur (BT-10-Procedure-Buyer) ()                                                                                                    | Ajouter Copier<br>SG-0001 - Collectivité européenne d'Alsace V ×<br>dorté locale V ×<br>privice d'administration générale V ×<br>Ajouter Copier                                | Onglet 2 : compléter les<br>champs selon votre entite<br>ORG-0001. Sauvegarder<br>L'onglet 2 passe au ve |
| 1       1       1       1         Partie contractante et prestataire de services         Acheteur (GR-ContractingAuthority) (1)         Acheteur (GR-ContractingAuthority) (1)         " Organisation remplissant ce rôle (OPT-300-Procedure-Buyer) ① : ①         " Forme juridique de l'acheteur (BT-11-Procedure-Buyer) ② : ②         " Activité du pouvoir adjudicateur (BT-10-Procedure-Buyer) ? : Ø         " Activité du pouvoir adjudicateur (BT-508-Procedure-Buyer) ? : Ø         Profil de l'acheteur (BT-508-Procedure-Buyer) ? : Ø         Unaversate : Ø         Prestataire de services (GR-Procedure-SProvider) (1)         Organisation remplissant ce rôle (OPT-300-Procedure-SProvider) ③ : ½         Type de service fourni (OPT-030-Procedure-SProvider) ③ : ½ | Ajouter Copier<br>xG-0001 - Collectivité européenne d'Alsace V ×<br>xorreé locale V ×<br>revices d'administration générale V ×<br>Ajouter Copier<br>vallez choisr une option V | Onglet 2 : compléter les<br>champs selon votre entité<br>ORG-0001. Sauvegarder<br>L'onglet 2 passe au ve |

## eForms 16 avis de marché (ex JOUE 02)

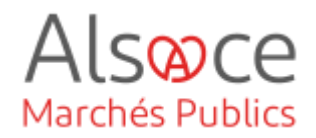

| Apercu                                                                                                    |                                                                                                    |                                                                                                    |
|----------------------------------------------------------------------------------------------------|----------------------------------------------------------------------------------------------------|----------------------------------------------------------------------------------------------------|
| de l'annonce                                                                                                    | Sauvegarder Quitter Vérifier annonce                                                               | Onglet 3 et ses sous-onglets                                                                                                    |
| Conditions de passation du marché     Suget     4.      1. Objet                                                                                                    | Distribution des lote                                                                              |                                                                                                    |
| Base juridique (GR-Procedure-MainLegalBasis)<br>* Base juridique de la procédure (BT-01-notice)<br>DBLIGRTOIRE<br>Description du lot (GR-Lot-Description)<br>* Identifiant interne (BT-22-Lot) ① :<br>DBLIGRTOIRE :<br>* Titre (BT-21-Lot) :<br>DBLIGRTOIRE : | Directive 2014/24/UE                                                                               | ■ × OBJET : compléter les<br>champs obligatoires.<br>Pour une présentation<br>plus claire dans le titre<br>préciser le n° du lot                                                                                                    |
| * Description (BT-24-Lot) :<br>DBLIGHTDIRE<br>* Nature du marché (BT-23-Lot) :<br>DBLIGHTDIRE<br>Étendue du marché (GR-Procedure-Scope)<br>Valeur estimée hors TVA (BT-27-Procedure) ;                                                                        | Chocolat au lait                                                                                   | Valeur estimée :<br>juridiquement<br>obligatoire                                                                                                    |
| Valeur maximale de l'accord-cadre (BT-271-Procedure) : Nomenclature principale (GR-Procedure-Scope-MainClassificat * Type de nomenclature (BT-26(m)-Procedure) : BULIGATOIRE ! * Nomenclature principale (BT-262-Procedure) : BULIGATOIRE !                   | ion)<br>Vocabulaire commun pour les marchés publics V<br>Produits alimentaires d'origine animale V | La nomenclature<br>principale correspond<br>au code CPV.<br>Attention celui-ci doit<br>être en adéquation<br>avec la nature du<br>marché.                                                                                                    |
| 2. Conditions de<br>passation du marché<br>otifs d'exclusion (GR-Procedure-ExclusionGrounds) (1)<br>* Description (BT-67(a)-Procedure) : Motif<br>DBLIGATDIRE :<br>Code (BT-67(b)-Procedure) :                                                                | is d'exclusion purement nationaux 🗸 🗙                                                              | Apouter<br>Apouter<br>Apo |

Sauvegarder.

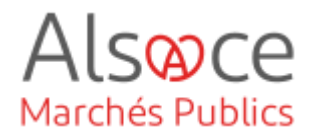

| 3. Détails du type de<br>procédure                                                                                                    |                                                                  |
|----------------------------------------------------------------------------------------------------|------------------------------------------------------------------|
| 1. Objet     2. Conditions de passation du marché     3. Détails du type de procédure     4. Distribution des lots       Détails du type de procédure (GR-Procedure-Procedure-subsection) | Dans le sous-onglet                                              |
| Type de procédure (GR-Procedure)         Cette procédure ou ce lot annulé(e) ou infructueux(-se) sera relancé(e) (BT-634-Procedure) :       Oui         Non                               | PROCEDURE :<br>compléter le type de<br>procédure et compléter le |
| Principales caractéristiques de la procédure (BT-88-Procedure) : * Type de procédure (BT-105-Procedure) : BULIGRTOIRE : Ouverte V X                                                       | champ en-dessous si                                              |
| Le soumissionnaire doit présenter une offre pour l'ensemble des lots<br>(BT-763-Procedure) :<br>Informations complémentaires (GR Procedure-AdditionalInformation)                         |                                                                  |
| Informations complémentaires (BT-300-Procedure) :                                                                                                    |                                                                  |

A faire figurer sous **informations complémentaires** : Les reconductions, les tranches optionnelles et les prestations similaires, les visites de chantier... Egalement en cas de groupement de commande.

4. Distribution des lots

Sous-onglet **DISTRIBUTION DES LOTS** : cet onglet est utilisé en procédure allotie, si vous souhaitez créer des groupes de lots : exemple le soumissionnaire peut répondre aux lot 3 et 6 en même temps. Si vous faites des goupes de lots compléter l'**Onglet 5** groupe de lots. Sauvegarder.

| mbre maximal de lots pouvant être attribués à un soumissionnaire [24 |                       |
|----------------------------------------------------------------------|-----------------------|
|                                                                      |                       |
| de l'annonce                                                         | Onelet 4 et ese seure |
| 2 3 4 5 Sauvegarder Quitter Vérifier ar                              | onglets               |
|                                                                      | Vous avez l'obligatio |
| ots                                                                  | de creer un lot meme  |

sera celui du marché initial (lot = marché).

ou accord-cadre). L'objet

**Conseil en cas de procédure allotie** : saisir un lot jusqu'à ce qu'il n'y ait plus de code erreur l'onglet 4 passe au vert. Puis copier votre lot et modifier les champs. Vous avez la possibilité de le copier ou le supprimer.

| T 2 3 4 5 S                                                                                                    | auvegarder Quitter Vérifier annonce |                                                                                                    |
|----------------------------------------------------------------------------------------------------|-------------------------------------|----------------------------------------------------------------------------------------------------|
| LOT-0001                                                                                                    |                                     |                                                                                                    |
| 1. Procédure d'appel<br>d'offres       3. Informations sur l<br>présentation         Procédure d'appel<br>d'offres         Description du lot (GR-Lot-Description)         * Identifiant interne (BT-22-Lot) ① :<br>DBLIGRTOIRE !         * Titre (BT-21-Lot) :<br>DBLIGRTOIRE !         * Description (BT-24-Lot) :<br>DBLIGRTOIRE !         * Description (BT-24-Lot) :<br>DBLIGRTOIRE !         * Nature du marché (BT-23-Lot) :<br>UBLIGRTOIRE ! | a 4. Recours                        | Compléter les<br>champs<br>obligatoires. Si<br>vous copiez un lot<br>il faudra changer<br>a minima<br>l'identifiant interne<br>(BT-22) le titre (BT-<br>21) la description<br>(BT-24) le code |
| Étendue du marché (GR-Lot-Scope)                                                                                                    |                                     | estimatif du lot<br>(BT-27).                                                                                                    |
| Quantité (BT-25-Lot) :                                                                                                    |                                     |                                                                                                    |
| Unité (BT-625-Lot) :                                                                                                    | Veuillez choisir une option         |                                                                                                    |
| Le marché en question convient aussi aux petites et moyennes<br>entreprises (PME) (BT-726-Lot) :                                                                                                    | Oui<br>Non                          |                                                                                                    |
| Valeur estimée hors TVA (BT-27-Lot) :                                                                                                    | 221000                              |                                                                                                    |

BT-27 Valeur estimée : mettre le montant estimatif de la consultation. Si accord-cadre reconductible mettre le montant maximum du marché sur la durée totale du marché (reconductions inclues).

| Nomenclature pour le produit principal d'un lot (GR-Lot-Scope-MainClassification)         * Type de nomenclature (BT-26(m)-Lot) :<br>DBLIGRTORE !       Vocabulaire commun pour les marchés publics × ×         * Nomenclature principale (BT-262-Lot) :<br>DBLIGRTORE !       Chocolat × × | <b>Champs obligatoire</b><br><b>Durée estimée</b> , ne<br>pas compléter tous |
|----------------------------------------------------------------------------------------------------|------------------------------------------------------------------------------|
| Durée estimée (GR-Lot-PlannedDuration)                                                                                                    | les champs : choisir                                                         |
| Autre durée (BT-538-Lot) : Veuillez choisir une option                                                                                                    | un modèle de saisie                                                          |
| Date de début (BT-536-Lot) : 29/03/2024                                                                                                    | en vert : Si vous                                                            |
| Date de fin (BT-537-Lot) : [j/mm/aaaa                                                                                                    |                                                                              |
| Durée (BT-36-Lot) ①: <mark>48</mark>                                                                                                    | <u>381313362 1003 163</u>                                                    |
| Durée (BT-36-Lot-Unit) () : Mols 🗸 🗸                                                                                                    | <u>champs il y aura un</u>                                                   |
|                                                                                                    | message d'erreur                                                             |

Alsoce

Marchés Publics

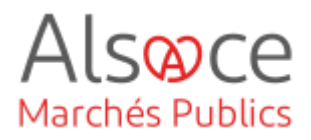

ou

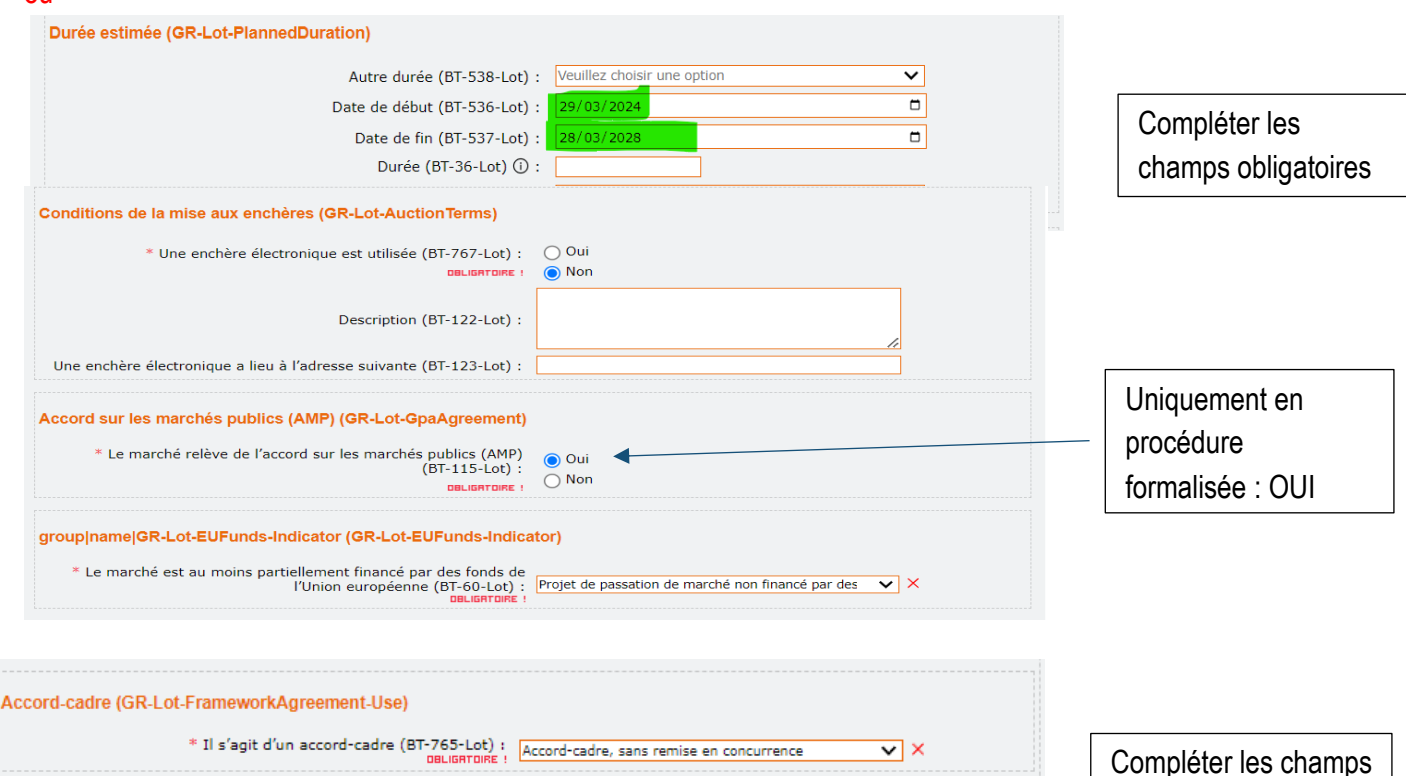

Système de passation de marchés dynamique (GR-Lot-DPS-Use)

\* Il s'agit d'un système d'acquisition dynamique (BT-766-Lot) : Pas de système d'acquisition dynamique 🗸 🗙

Compléter les champs obligatoires

2. Conditions de passation du marché

| Conditions de passation du marché (GR-Lot-TenderingTerms)                                                                        | ſ                                 |
|----------------------------------------------------------------------------------------------------|-----------------------------------|
| Critères de sélection (GR-Lot-SelectionCriteria) (1)                                                                             |                                   |
| * Type (BT-747-Lot) :<br>DBLIGATOME :                                                                                            | Ajouter Supprimer                 |
| Nom (BT-749-Lot) :                                                                                                    |                                   |
| Description (BT-750-Lot) :                                                                                                    | Ajouter la description            |
| Utilisation de ce critère (BT-748-Lot) :                                                                                         | Non utilisés V X                  |
| Les critères seront appliqués pour sélectionner les candidats à<br>convoquer pour la seconde étape de la procédure (BT-40-Lot) : | Oui Non                           |
| Critères de sélection (GR-Lot-SelectionCriteria) (1)                                                                             | Currenter                         |
| * Type (BT-747-Lot) :                                                                                                    | Capacité économique et financière |
| Nom (BT-749-Lot) :                                                                                                    | 6                                 |
| Description (BT-750-Lot) :                                                                                                    | Ajouter la description            |

#### CONDITIONS DE PASSATION DU

MARCHE : Il s'agit des critères de candidature à reprendre du RC. Saisir les champs obligatoires en fonction des éléments de votre marché. Ajouter si nécessaire.

#### La signature ou le cachet électronique avancé(e) ou qualifié(e) [au sens du règlement (UE) № 910/2014] est requis(e) (BT-744-Lot) : Processus postérieur à l'attribution (GR-Lot-PostAwardProcess) \* La commande en ligne sera utilisée (BT-92-Lot) : Oui DELIGREDIRE ! ONON \* Le paiement en ligne sera utilisé (BT-93-Lot) : Oui

eSignature (GR-Lot-ElectronicSignatureRequired)

## ACHETEUR-01 eForms 16 avis de marché (ex JOUE 02)

| Critère d'attribution (GR-Lot-AwardCriteria-Criterion) (1)       Ajouter    Copier      Type (BT-539-Lot) :    Pax      Description (BT-540-Lot) ① :    Phy noté sur 40 points      Paramètres des critères d'attribution (GR-Lot-AwardCriteria-Criterion-Parameters)      Critère de valeur pondérée (GR-Lot-AwardCriteria-WeightCriterion-Parameter)      Nombre critère d'attribution (BT-541-Lot-WeightNumber) :      40      Le nombre est une pondération (BT-5421-Lot) : | Critère d'attribution : à<br>compléter. Puis<br>ajouter des critères ou<br>copier et modifier.<br>Critère valeur<br>technique = qualité. |
|----------------------------------------------------------------------------------------------------|----------------------------------------------------------------------------------------------------|
| Passation des marchés publics réservés (GR-ReservedParticipation) (1)<br>* Participation réservée (BT-71-Lot) : La participation n'est pas réservée.                                                                                                    |                                                                                                    |
| Exécution réservée du contrat (GR-Lot-ReservedExecution)  * Le marché doit être exécuté dans le cadre de programmes d'emplois protégés (BT-736-Lot) : DBLIGRTOIRE ! Non                                                                                                    |                                                                                                    |
| Conditions de réalisation (GR-Lot-PerformanceTerms)<br>Code de l'obligation d'exécution (OPT-060-Lot) : Performance  Conditions relatives à l'exécution du contrat (BT-70-Lot) :                                                                                                    | Compléter les champs<br>obligatoires                                                                                                    |
| group name ND-LotEInvoicing (GR-Lot-EInvoicing)  * Facturation en ligne (BT-743-Lot) : Autorisée  V ×                                                                                                    |                                                                                                    |
| eCatalogue (GR-Lot-ElectronicCatalog)<br>* Catalogue électronique (BT-764-Lot) : Veuillez choisir une option                                                                                                    | Compléter les champs                                                                                                    |

Quitter

~

obligatoires

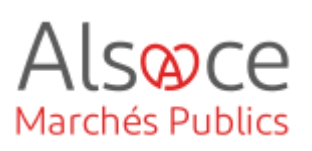

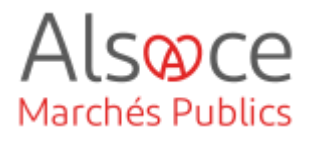

3. Informations sur la présentation

| Dates limites I (GR-Lot-Deadlines1)                                          |            |   |
|------------------------------------------------------------------------------|------------|---|
| Date limite de réception des offres (BT-131(d)-Lot) :                        | 31/03/2024 | • |
| Date limite de réception des offres (BT-131(t)-Lot) :                        | 12:00      | ٩ |
| Date d'envoi estimée des invitations à soumissionner (BT-130-Lot) :          | jj/mm/aaaa | D |
| Date limite de réception des demandes de participation<br>(BT-1311(d)-Lot) : | jj/mm/aaaa | • |
| Date limite de réception des demandes de participation<br>(BT-1311(t)-Lot) : | : (        | ٩ |
| Date limite de demande d'informations complémentaires<br>(BT-13(d)-Lot) :    | jj/mm/aaaa | 0 |
| Date limite de demande d'informations complémentaires<br>(BT-13(t)-Lot) :    | : (        | ۶ |
| Validité de l'offre (GR-Lot-TenderValidity)                                  |            |   |
| Date limite de validité de l'offre (BT-98-Lot) :                             | 4          |   |
| Date limite de validité de l'offre (BT-98-Lot-Unit) :                        | Mois       | × |

Compléter les champs nécessaires et obligatoires en fonction de votre procédure.

| Langue de soumission de l'offre (GR-Lot-Submission Language                                                                 | (1)                                        |         |
|----------------------------------------------------------------------------------------------------|--------------------------------------------|---------|
| * Langues dans lesquelles les offres ou demandes de participation<br>peuvent être présentées (BT-97-Lot) :<br>OBLIGATOIRE ! | français 🗸 🗸                               | Ajouter |
| Mode de présentation (GR-Lot-SubmissionMethod)                                                                              |                                            |         |
| * Présentation par voie électronique (BT-17-Lot) :<br>OBLIGATOIRE :                                                         | Requise 🗸 🗸                                | ×       |
| Adresse de présentation (BT-18-Lot) :                                                                                       | https://plateforme.alsacemarchespublics.eu |         |
| Raisons pour lesquelles la présentation par voie électronique n'est<br>pas possible (BT-19-Lot) :                           | Veuillez choisir une option                |         |
| Description (BT-745-Lot) :                                                                                                  |                                            |         |

Compléter les champs nécessaires et obligatoires en fonction de votre procédure.

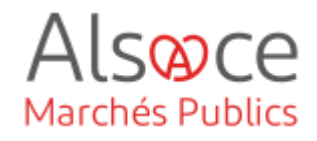

| Langues dans lesquelles les documents de marché (ou leurs parties) sont officieusement disponibles (BT-737-Lot) : | Veuillez choisir une option                         | ]   |  |
|----------------------------------------------------------------------------------------------------|-----------------------------------------------------|-----|--|
| L'accès à certains documents de marché est restreint (BT-14-Lot) :                                                | Pas de restriction en matière d'accès aux documen 🗸 | ] × |  |
| Justification de la restriction de l'accès à certains documents de<br>marché (BT-707-Lot) :                       | Veuillez choisir une option                         | ]   |  |
| Adresse des documents de marché (BT-15-Lot) :                                                                     | https://plateforme.alsacemarchespublics.eu          |     |  |
| Des informations sur les documents restreints sont disponibles à<br>l'adresse suivante (BT-615-Lot) :             |                                                     | ]   |  |
| Identifiant – Documents de marché (OPT-140-Lot) :                                                                 | Documents marché : 2024CHOCOLAT                     |     |  |

4. Recours

| Recours (GR-Lot-Review)                                                                                          | Compléter les                   |
|----------------------------------------------------------------------------------------------------|---------------------------------|
| Dates limites de recours (GR-Lot-Deadline)                                                                       | et obligatoires en              |
| Informations relatives aux délais de recours (BT-99-Lot) :                                                       | fonction de votre<br>procédure. |
| Organisation chargée des procédures de recours (GR-Lot-ReviewOrg)                                                | Sauvegarder                     |
| * Organisation remplissant ce rôle (OPT-301-Lot-ReviewOrg) : ORG-0002 - Tribunal Administratif de Strasbourg 🗙 🗙 |                                 |

|                                      |      |             | Ajou         |
|--------------------------------------|------|-------------|--------------|
| Lots                                 |      |             |              |
| LOT-0001 - achat de chocolat au lait |      |             | Copier Modif |
| One record                           |      |             |              |
|                                      | Aide | Sauvegarder | Quitter      |
|                                      |      |             |              |

Onglet 4 : Procédure allotie : Saisir le lot 1. L'onglet 4 passe au vert. Copier le lot et modifier les champs.

.

# ACHETEUR-01

#### eForms 16 avis de marché (ex JOUE 02)

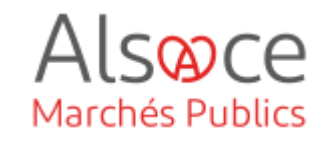

| <b>1 2 3 4 5</b><br>Groupes de lots | Sauvegarder Quitter Vérifier annonce Onglet 5 : |      |
|-------------------------------------|-------------------------------------------------|------|
| Groupes de lots                     | Ajouter de lots. Etape facultative.             | oupe |
| GLO-0001                            | Copier Modifier                                 |      |
| One record                          |                                                 |      |

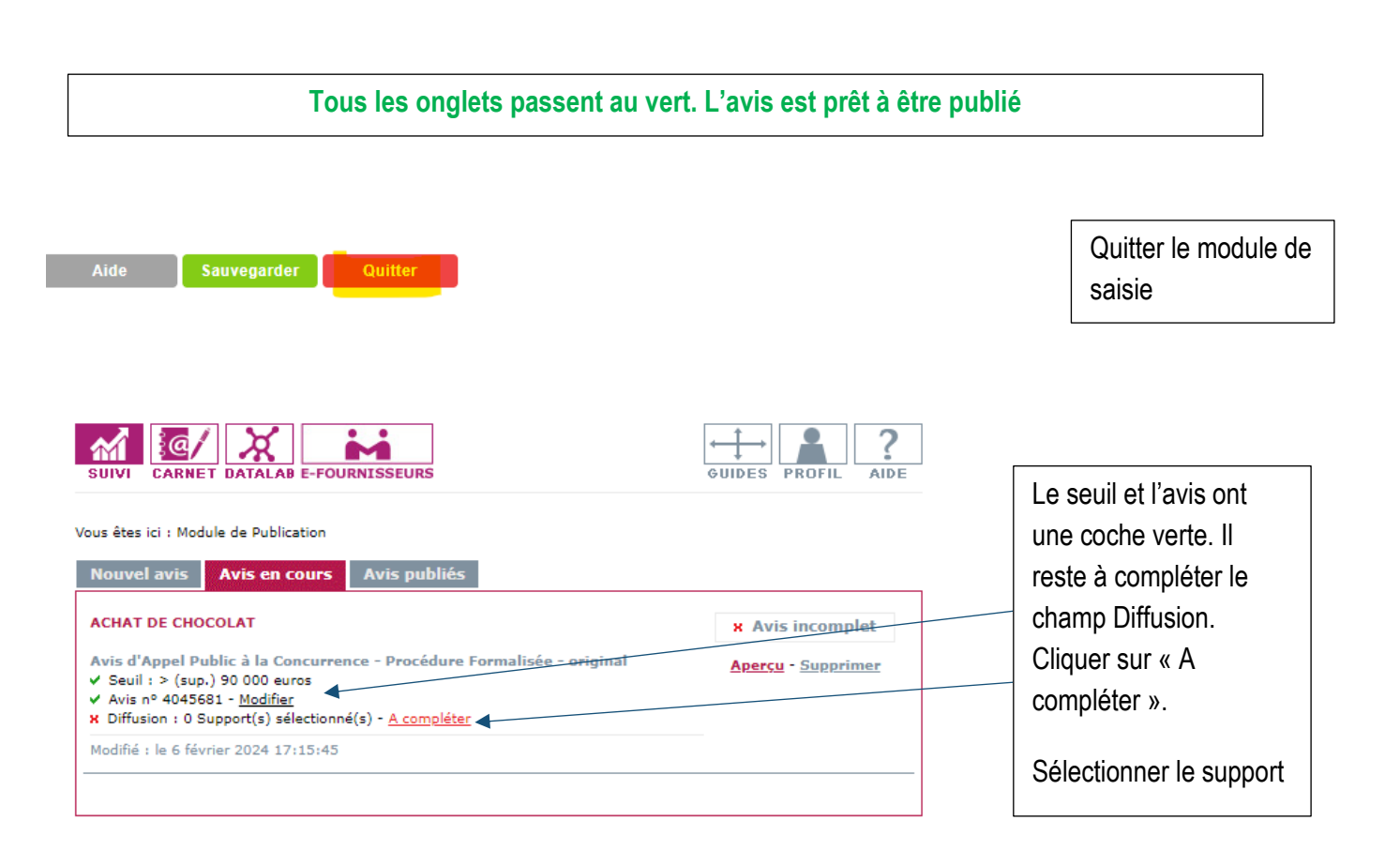

| Rappel des règles de publicité des mar | ANNULER ETAPE PRÉCÉDENTE ETAPE SUIVANTE<br>rchés publics (article R. 2131-12 du Code de la commande publique) |
|----------------------------------------|----------------------------------------------------------------------------------------------------|
| JOURNAL OFFICIENT                      |                                                                                                    |
| ANNULER ETAPE PRÉCÉDENTE ETA           | PE SUIVANTE                                                                                                   |

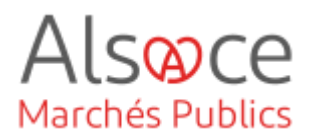

| Cet écran vous permet de spécifier les modalités de diffusion auprès d'un support pouvant publier un Avis d'Appel<br>Public à la Concurrence - Procédure Formalisée de type document original.                                                                                                    |                                                                                                    |
|----------------------------------------------------------------------------------------------------|----------------------------------------------------------------------------------------------------|
| ANNULER         ETAPE PRÉCÉDENTE         ETAPE SUIVANTE           Date de fin de diffusion sur l'espace internet de consultation de la Direction de l'Information Légale et Administrative         (DILA)* : jj/mm/aaaa                                                                                                    | Compléter les<br>champs.                                                                                                    |
| Mot(s) descripteur(s) pour indexation de votre annonce sur l'espace internet de consultation de la Direction de<br>l'Information légale et administrative (DILA) * :<br>Ajouter un mot descripteur                                                                                                    |                                                                                                    |
| Cet avis concerne un marcher :       Superieur au seui europeen       Image: Superieur au seui europeen         Publié dans le département*       Image: Superieur au seui europeen       Image: Superieur au seui europeen         Souhaitez-vous un rappel gratuit dans un autre département ?       Image: Superieur au seui europeen       Image: Superieur au seui europeen         Aucun       Image: Superieur au seui europeen       Image: Superieur au seui europeen       Image: Superieur au seui europeen         Aucun       Image: Superieur au seui europeen       Image: Superieur au seui europeen       Image: Superieur au seui europeen         Aucun       Image: Superieur au seui europeen       Image: Superieur au seui europeen       Image: Superieur au seui europeen         Aucun       Image: Superieur au seui europeen       Image: Superieur au seui europeen       Image: Superieur au seui europeen         Aucun       Image: Superieur au seui europeen       Image: Superieur au seui europeen       Image: Superieuro europeen         Aucun       Image: Superieuro europeen       Image: Superieuro europeen       Image: Superieuro europeen         Aucun       Image: Superieuro europeen       Image: Superieuro europeen       Image: Superieuro europeen         Aucun       Image: Superieuro europeen       Image: Superieuro europeen       Image: Superieuro europeen         Aucun       Image: Superieuro europeen       Image: Superieuro | Compléter les<br>champs.<br>Sélectionner votre<br>classe de profil<br>Cliquer sur vérifier la<br>validité du SIRET.<br>Choisir dans le menu |
| Cet écran vous permet de spécifier les modalités de diffusion auprès d'un support pouvant publier un Avis d'Appel<br>Public à la Concurrence - Procédure Formalisée de type document original.           ANNULER         ETAPE PRÉCÉDENTE         TERMINÉ           Merci de saisir ci-dessous les codes de votre compte BOAMP. Las informations facultatives ne sont pas prises en comptes pour une publication au JOUE seule.         Mail*         Mail*                                                                                                    | déroulant le code<br>service<br>Le N° d'engagement<br>est un champ<br>obligatoire il peut                                                   |
| Cliquez ici pour vérifier la validité de votre compte BOAMP         > Si votre profil BOAMP n'est pas valide, <u>cliquez ici</u> .         Pour accéder au décompte de votre/vos forfait(s) d'UP sur le site du BOAMP, <u>cliquez ici</u> .         VOUS N'ÊTES PAS INSCRIT AU BOAMP voir instructions                                                                                                    | être substitué par le<br>n° de la procédure.                                                                                                |
| Vos coordonnées de facturation (Valeurs remontées du profil par défaut)         Données de facturation         Classe de Profil*         TVA Intracommunautaire         Depondent         Chorus oui O non O         SIRET*         Strete         Vérifier la validité du SIRET                                                                                                    | L                                                                                                    |
| Code service.<br>Veuillez Sélectionner un code servi ✔<br>Numéro d'engagement<br>Cliquez ici pour vérifier la validité des données                                                                                                    |                                                                                                    |
| Vos coordonnées de facturation (Valeurs remontées du profil par défaut)  Dénomination* Pour la publication au BOAMP, la dénomination de la facture sera celle enregistrée dans votre profil BOAMP.  Adresse*                                                                                                    |                                                                                                    |
| * ?       - Identité destinataire, service / ex. : Service commandes.         ?       - Entrée, tour, immeuble, zone / ex. : Z.A. Descartes.         * ?       - Numéro et voie / ex. : 17 rue d'Uzès.         ?       - Numéro et voie / ex. : 17 rue d'Uzès.         ?       - Mention spéciale de distribution, nº, lieu-dit / ex. : BP 22.                                                                                                    | 17                                                                                                    |

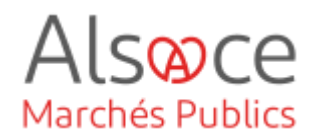

| ACHAT DE CHOCOLAT                                                                                                    | Avis publics                                                                                                    |                                                                                              | coche verte. L'avis                                                                                            |
|----------------------------------------------------------------------------------------------------|----------------------------------------------------------------------------------------------------|----------------------------------------------------------------------------------------------|----------------------------------------------------------------------------------------------------|
|                                                                                                    |                                                                                                    | ✓ Avis prêt à publier                                                                        | est prêt à être                                                                                                |
| <ul> <li>Avis d'Appel Public à la Concurrent</li> <li>✓ Seuil : &gt; (sup.) 90 000 euros</li> <li>✓ Avis n° 4045681 - Modifier</li> <li>✓ Diffusion : 2 Support(s) sélection</li> </ul> | nce - Procédure Formalisée - original<br>né(s) - <u>Modifier</u>                                                                          | PUBLIER L'AVIS                                                                               | publié. Vous pouve<br>demander un                                                                              |
| BOAMP<br>JOUE                                                                                                    | facturé par l'éditeur<br>facturé par l'éditeur                                                                                            |                                                                                              | Aperçu avant la validation finale.                                                                             |
| Modifié : le 6 février 2024 17:18:23                                                                                                    |                                                                                                    |                                                                                              | PUBLIER L'AVIS                                                                                                 |
| iil : > (sup.) 90 000 euros<br>s nº 4178433<br>nsmis pour diffusion : le 19 févrie                                                                                                    | er 2025 11:40:45 - <mark>Voir l'accusé d'émission</mark>                                                                                  | -                                                                                            | réception<br>d'émission. Avec les                                                                              |
| ffuseur                                                                                                    | Statut de publication                                                                                                    | Date                                                                                         | dates de                                                                                                    |
| АМР                                                                                                    | Avis émis                                                                                                    | 19/02/2025 11:40:45                                                                          | publication.                                                                                                   |
| AMP                                                                                                    | En cours de publication 🕨 dét                                                                                                    | tails 20/02/2025 09:15:47                                                                    |                                                                                                    |
|                                                                                                    | Publié 🕞 détails                                                                                                    | 20/02/2025 09:31:30                                                                          |                                                                                                    |
| АМР                                                                                                    |                                                                                                    |                                                                                              |                                                                                                    |
| AMP                                                                                                    | Avis émis                                                                                                    | 19/02/2025 11:40:45                                                                          | Dans l'onglet avis                                                                                             |
| AMP<br>UE *<br>JE *                                                                                                    | Avis émis Publié                                                                                                    | 19/02/2025 11:40:45<br>20/02/2025 23:59:59                                                   | Dans l'onglet avis<br>publiés vous avez la                                                                     |
| AMP<br>UE *<br>JE *<br>i le statut de votre avis transmis<br>mbre de visualisations de votr                                                                                             | Avis émis Publié                                                                                                    | 19/02/2025 11:40:45<br>20/02/2025 23:59:59<br>port aux autres supports, <u>cliquez ici</u> . | Dans l'onglet avis<br>publiés vous avez la<br>possibilité de publie<br>un avis rectificatif                    |
| AMP<br>UE *<br>UE *<br>i le statut de votre avis transmis<br>mbre de visualisations de votr<br>Ce compteur remonte le nombre                                                            | Avis émis Publié ► détails au JOUE ne vous semble pas à jour par rap re avis sur Marchés Online : 0 ** d'entreprises ayant lu votre avis. | 19/02/2025 11:40:45<br>20/02/2025 23:59:59<br>port aux autres supports, <u>cliquez ici</u> . | Dans l'onglet avis<br>publiés vous avez la<br>possibilité de publie<br>un avis rectificatif<br>et également un |

Rappel : l'article R2183-1 l'avis d'attribution est obligatoire en procédure formalisée dans un délai maximal de trente jours à compter de la signature du marché